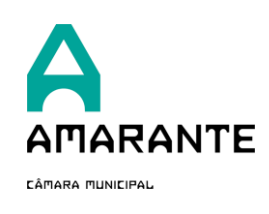

## 1. Introdução

A plataforma de serviços online oferece a disponibilização de conteúdos e serviços eletrónicos de uma forma normalizada, ágil e segura aos cidadãos e às empresas, alinhados com as normas nacionais de qualificação do serviço público, facilita a sua leitura, poupa tempo na sua realização, aproxima-se dos munícipes e promove a transparência e organização dos processos.

A submissão de requerimentos é exclusiva para utilizadores registados e validados. Para mais informações sobre o registo de utilizadores, consulte o manual disponível em <u>www.cm-amarante.pt</u>.

#### 2. Para o(a) ajudar no procedimento, elaboramos este manual ilustrativo.

a. Aceda a <u>https://servicosonline.cm-amarante.pt/</u>e selecione a opção "Já está Registado?"

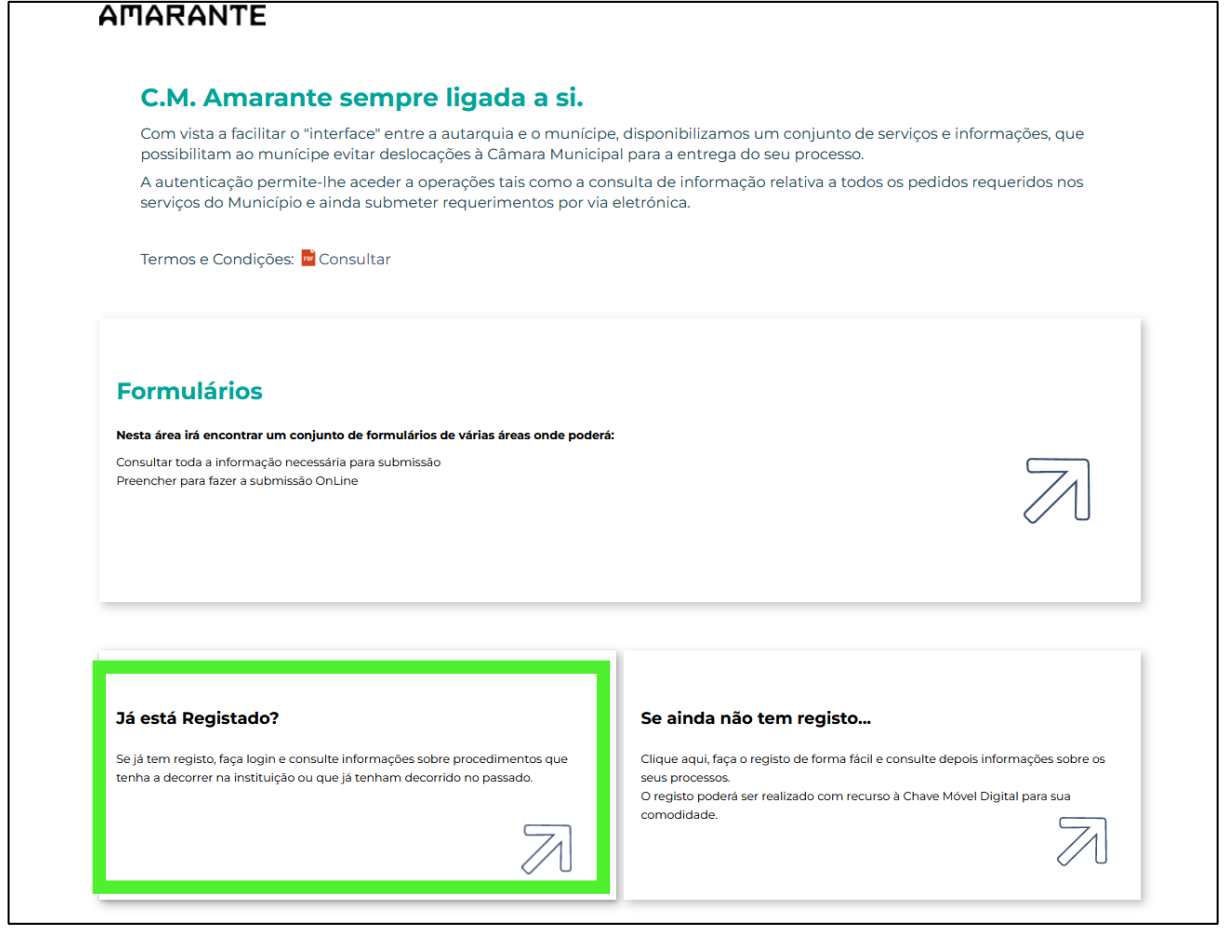

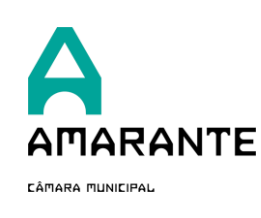

V01.01

07-01-2023

# **b.** Autentique-se com as suas credenciais

| Autenticação                                                                                                    |
|----------------------------------------------------------------------------------------------------|
|                                                                                                    |
| Entre na Área Reservada para consultar as suas comunicações com a Câmara, assim como para usufruir de um conjunto de funcionalidades que estão disponíveis. |
| * Se não for pessoa singular deverá utilizar as suas credênciais para entrar.                                                                               |
| Utilizar a sua Chave Móvel Digital ou Cartão de Cidadão!                                                                                                    |
| Email/NIF                                                                                                    |
| 501102752                                                                                                    |
| Palavra-Passe                                                                                                    |
| •••••                                                                                                    |
| Cancelar Entrar                                                                                                    |

**c.** Neste momento, encontra-se na Área de Munícipe. Para submeter requerimentos clique em Formulários

| Δ                                                       | Formulários Consultas | Olá, Municipio de Amarante<br>@ área reservada<br>\$ terminar sessão |
|---------------------------------------------------------|-----------------------|----------------------------------------------------------------------|
| AMARANTE                                                |                       |                                                                      |
| Página Inicial > Área de Munícipe                       |                       |                                                                      |
| Área de Munícipe                                        |                       |                                                                      |
|                                                         |                       |                                                                      |
|                                                         |                       |                                                                      |
| Boa tarde, Municipio de Amarante                        |                       | sair da área reservada 👫                                             |
| Boa tarde, Municipio de Amarante<br>Situações pendentes |                       | sair da área reservada 🤾                                             |
| Boa tarde, Municipio de Amarante<br>Situações pendentes |                       | sair da área reservada 🧩                                             |

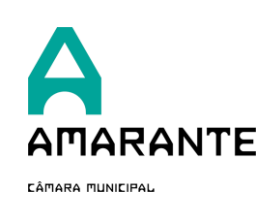

V01.01

07-01-2023

### 3. Selecione o formulário pretendido.

| 📑 Urbani | ismo                                                              |
|----------|-------------------------------------------------------------------|
| Lice     | enciamentos                                                       |
|          | Edificações                                                       |
|          | Licenciamento de obras de edificação                              |
|          | Licenciamento de obras de demolição                               |
|          | Comunicação de obras isentas de controlo prévio                   |
|          | Apresentação de elementos em falta no projeto de arquitetura      |
|          | Apresentação dos projetos de engenharia das especialidades        |
|          | Apresentação de elementos em falta nos projetos de especialidades |
|          | Entrada adicional de elementos                                    |
|          | Entrada de alegações                                              |
|          | Prorrogação de prazo                                              |
|          | Comunicação de desistência do processo/pedido                     |

- a. Nesta vista, pode:
  - A- Preencher o formulário em formato web;
  - B- Consultar as taxas associadas à pretensão;
  - C- Consultar os documentos necessário para a instrução do pedido.

| Para efectuar o preenchimento online de um l                                                                         | formulário deverá estar registado e autenticado                                     | λ.                                                                                                    |
|----------------------------------------------------------------------------------------------------|-------------------------------------------------------------------------------------|----------------------------------------------------------------------------------------------------|
| Formulário online Comunicação de desistência do processo/p submeter online                                           | edido                                                                               |                                                                                                    |
| Taxas                                                                                                    |                                                                                     |                                                                                                    |
| procurar taxas                                                                                                    |                                                                                     | Q                                                                                                    |
| Pedido de desistência da pretensão<br>Código Valor<br>1.0.0.21 6.53 €                                                |                                                                                     |                                                                                                    |
| Anexos<br>procurar anexos                                                                                            |                                                                                     | Q                                                                                                    |
| Documentos comprovativos da<br>qualidade em que faz o pedido<br>Nº máximo de Ficheiros                               | Outro documento que<br>eventualmente pretenda entregar -<br>Formato DWF             | Outro documento que<br>eventualmente pretenda entregar -<br>Formato PDF                                                        |
| 1<br>Nicossita Assinatura Digital<br>Nico<br>Tamanho Másimo<br>5 MB<br>Obrigatório<br>Nico<br>Extenside recursitirae | N° máximo de Ficheiros<br>1<br>Não<br>Tamanho Máximo<br>15 MB<br>Obrigatório<br>Não | N <sup>a</sup> máximo de Ficheiros<br>1<br>Necessita Assinatura Digital<br>Não<br>Tamanho Máximo<br>5 MB<br>Obrigatório<br>Não |
| pdf                                                                                                    | Extensões Permitidas<br>dwfx                                                        | Extensões Permitidas<br>pdf                                                                                                    |

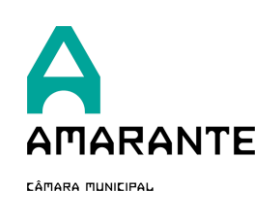

**b.** Selecione a opção **A** para aceder ao formulário no formato *web*.

Os dados do utilizador encontram-se pré-preenchidos.

|                                                                                                    | Formulários                             | Consultas           | Olá, Municipio de Amarante Anarante Ana |
|----------------------------------------------------------------------------------------------------|-----------------------------------------|---------------------|----------------------------------------------------------------------------------------------------|
| igina Inicial > Formulários > Preenchimente                                                                                     | o de Formulário                         |                     |                                                                                                    |
| Comunicação                                                                                                    | de desistên                             | cia do process      | so/pedido                                                                                                    |
| pollianiou gale                                                                                                    |                                         |                     | o,pearae                                                                                                    |
|                                                                                                    |                                         |                     |                                                                                                    |
|                                                                                                    | ~~~~~~~~~~~~~~~~~~~~~~~~~~~~~~~~~~~~~~~ |                     | <b>~</b>                                                                                                    |
| Preenchimento do Formulário                                                                                                    | Pré-Visualização                        | Método de Pagamento | Recibo de Submissão                                                                                                    |
| DEQUEDENTE                                                                                                    |                                         |                     |                                                                                                    |
| REQUERENTE                                                                                                    |                                         |                     |                                                                                                    |
|                                                                                                    |                                         |                     |                                                                                                    |
| * Nome/Designação                                                                                                    |                                         |                     |                                                                                                    |
| * Nome/Designação<br>Municipio de Amarante                                                                                      |                                         |                     |                                                                                                    |
| <ul> <li>Nome/Designação</li> <li>Municipio de Amarante</li> </ul>                                                              |                                         |                     |                                                                                                    |
| Nome/Designação     Municipio de Amarante     Nº de Contribuinte                                                                |                                         | N" BI/CC            |                                                                                                    |
| Nome/Designação     Município de Amarante      N.º de Contribuinte     501102752                                                |                                         | N" BVCC             |                                                                                                    |
| Nome/Designação Municipio de Amarante      Nº de Contribuinte 501102752                                                         |                                         | N.º BI/CC           |                                                                                                    |
| Nome/Designação Municipio de Amarante      N* de Contribuinte      S01102752      Morada                                        |                                         | N." BI/CC           |                                                                                                    |
| Nome/Designação Municipio de Amarante      N.º de Contribuinte      S0102752      Morada  ALAMEDA TEXEIRA DE PASCOAES           |                                         | N" BI/CC            |                                                                                                    |
| Nome/Designação Municipio de Amarante      N.º de Contribuinte S01102752      Morada ALAMEDA TEXEIRA DE PASCOAES      Freguesia |                                         | N" BI/CC            |                                                                                                    |

**c.** Poderá submeter o formulário a título pessoal, ou em representação de terceiros. Para o efeito deverá indicar a "**qualidade**" da submissão.

| * Na qualidade de:   |               |          |
|----------------------|---------------|----------|
| O Próprio            |               |          |
| Representante        |               |          |
| O Outro              |               |          |
| TITULAR DO PEI       | DIDO/PROCESSO |          |
| * Nome/Designação    |               |          |
|                      |               |          |
| * Nº de Centribuiste |               | N° BI/CC |
| N. de Contribuinte   |               |          |
|                      |               |          |

**Nota:** Se submeter o formulário em representação de terceiros deverá anexar um documento comprovativo dessa legitimidade.

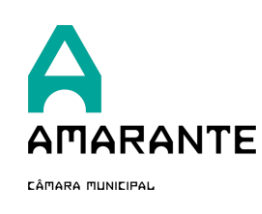

07-01-2023

**d.** Preencher o "objeto do pedido" e aceitar todos os termos e condições para a instrução dos pedidos.

| OBJETO DO PEDIDO                                                                                                    |     |
|----------------------------------------------------------------------------------------------------|-----|
| Requer/Comunica a V. Ex. <sup>*</sup> , nos\ termos do disposto no artigo 131.º do Código do Procedimento Administrativo\ a desistência do processo/pedido que decorre sob o n.º     | _   |
|                                                                                                    |     |
| Observações:                                                                                                    | _   |
|                                                                                                    |     |
|                                                                                                    |     |
|                                                                                                    | /// |
|                                                                                                    |     |
| O/A titular dos dados declara prestar o seu consentimento expresso para efeitos de tratamento dos seus dados pessoais, os quais serão utilizados apenas para este<br>preciso âmbito. |     |

## 4. Anexos Gerais

**a.** Todos os documentos necessários para anexar à pretensão, devem ser carregados nesta vista

| X | cos Gerais                                                                                                    |
|---|----------------------------------------------------------------------------------------------------|
|   | Nota: Os documentos a entregar deverão ser anexados na categoria correspondente, sob pena do requerimento ser invalidado.                                      |
|   |                                                                                                    |
|   | <u>+</u>                                                                                                    |
|   |                                                                                                    |
|   | Poderá arrastar para esta caixa vários ficheiros (máximo 40) que com o prefixo correto seguido de underscore (_) serão carregad<br>campo/anexo correspondente. |
|   | Se arrastar <b>apenas um ficheiro do tipo .zip</b> , esse ficheiro será extraido e os ficheiros serão tratados um a um.                                        |
|   | Também pode clicar nesta caixa e selecionar os ficheiros a partir da janela.                                                                                   |
|   | Documentos comprovativos da qualidade em que faz o pedido     (Prefixo: UDCQ_)       (Tipo de ficheiro: pdf)     (Tamanho máximo: 5 MB)                        |
|   |                                                                                                    |

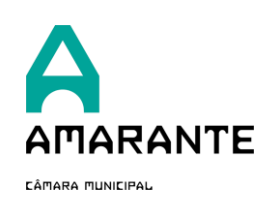

07-01-2023

- **b.** Pode optar por efetuar o upload dos documentos de 2 formas:
  - <u>Anexar individualmente na caixa correspondente</u>
     Neste formato não necessita de utilizar as siglas/prefixos indicados em cada caixa de documento.
  - ii. Carregar vários documentos de uma vez

Neste formato deverá nomear os documentos de forma a permitir o carregamento dos ficheiros com maior eficiência e rapidez. Recomendamos a seguinte nomenclatura, **SIGLA underscore DESIGNAÇÃO DO FICHEIRO**.

EXEMPLO: ATRPA\_Termo de responsabilidade do autor do projecto de arquitectura

Pode arrastar até 40 ficheiros para a zona abaixo assinalada a verde.

| Anex | Anexos Gerais                                                                                                    |  |  |  |
|------|----------------------------------------------------------------------------------------------------|--|--|--|
| 0    | Nota: Os documentos a entregar deverão ser anexados na categoria correspondente, sob pena do requerimento ser invalidado.                                                     |  |  |  |
|      |                                                                                                    |  |  |  |
|      | <b>1</b>                                                                                                    |  |  |  |
|      | Poderá arrastar para esta caixa vários ficheiros (máximo 40) que com o prefixo correto seguido de underscore (_) serão carregados no campo/anexo correspondente.              |  |  |  |
|      | Se arrastar apenas um ficheiro do tipo .zip, esse ficheiro será extraido e os ficheiros serão tratados um a um.                                                               |  |  |  |
|      | Também pode clicar nesta caixa e selecionar os ficheiros a partir da janela.                                                                                                  |  |  |  |
|      |                                                                                                    |  |  |  |
|      | Documentos comprovativos da qualidade em que faz o pedido     (Prefixa: UDCQ_)       (Tipo de ficheira: pdf)     (Tamanho máximo: 5 MB)                                       |  |  |  |
|      | Outro documento que eventualmente pretenda entregar - Formato DWF       (Prefixa: UDDWF_)         (Tipo de ficheira: dwfx)<br>(Tamanho máxima: 15 MB)       (Prefixa: UDDWF_) |  |  |  |

- c. Todos os ficheiros são validados pela plataforma, nomeadamente:
  - i. Tamanho
  - ii. Extensão (tipo de ficheiro)
  - iii. Assinatura digital qualificada
- d. Para mais informações, consulte o manual de "normas técnicas para submissão de pedidos de operações urbanísticas na plataforma de serviços online" disponível em <u>www.cm-amarante.pt</u>

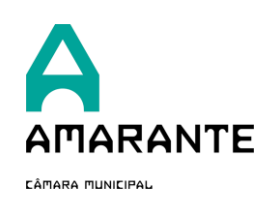

V01.01

07-01-2023

Pagamentos prévios.
 Nos formulários em que se aplique esta modalidade, pode haver necessidade de pagamento prévio, aquando da submissão do requerimento. Para o efeito, deverá aceitar os termos abaixo indicados.

\* Tomei conhecimento que este formulário se encontra sujeito ao pagamento de taxas de apreciação e ficará em estado pendente enquanto o pagamento não for realizado.

f. A qualquer altura, poderá guardar o formulário e preencher mais tarde.
 Clique na opção "Guardar"

|                   | Valor a pagar: | 6.53€ |
|-------------------|----------------|-------|
| Guardar Continuar | ·              |       |

**g.** O formulário fica guardado na sua "área reservada" e poderá concluir o preenchimento e submissão do mesmo mais tarde

| Situações pendentes             | sair da área reservada 🤾                 |
|---------------------------------|------------------------------------------|
| Estado<br>pendente de submissão |                                          |
|                                 | em 2 formulários pendentes.<br>ver todas |

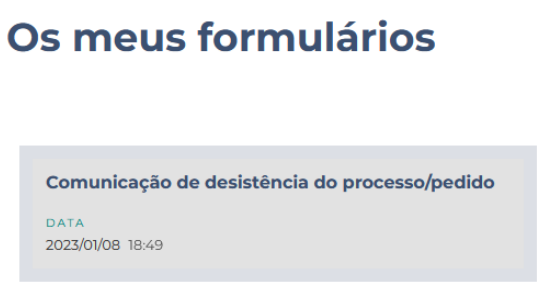

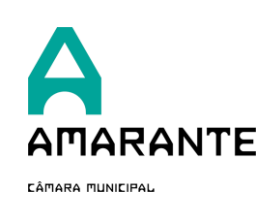

07-01-2023

### h. Submeter formulário

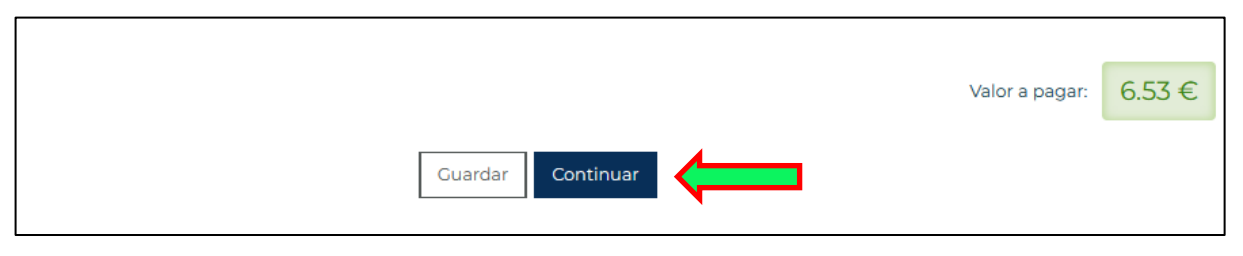

## 5. Pré-visualização

Depois de submeter o formulário, é apresentado uma pré-visualização do requerimento, assim como um alerta sobre o custo associado (apenas nos casos em que se aplique pagamento prévio)

| Preen | Chimento do Formulário                                                                                                    | Pré-Visualização                                                                                               |                                               | Método de Pagamento                                                                                                    | Recibo d                                                             | e Submissão         |  |  |  |
|-------|----------------------------------------------------------------------------------------------------|----------------------------------------------------------------------------------------------------|-----------------------------------------------|----------------------------------------------------------------------------------------------------|----------------------------------------------------------------------|---------------------|--|--|--|
| 0     | O formulário que está a submeter te<br>O processamento do formulário pod                                                                                                 | m um custo associado<br>erá estar dependente                                                                   | de <b>6.53</b><br>do paga                     | i € .<br>Imento desta taxa.                                                                                                    |                                                                      |                     |  |  |  |
| 0     | Para assinar o formulário digitalmen<br>Poderá consultar mais informações :<br>Com a Chave Móvel Digital pode ass<br>Chave Móvel Digital é certificada pel               | te <b>deverá ter a assina</b><br>sobre o funcionamento<br>inar documentos digit<br>o <u>Regulamento 910/20</u> | tura dig<br>o e ativa<br>ais com<br>014 da Ui | ital com Chave Móvel Digital ativ<br>ção em <u>https://www.autenticacao</u><br>a mesma validade de uma assina<br>nião Europeia <b>G</b> . | <b>vada.</b><br>.gov.pt/cmd-assinatura I<br>tura à mão. A assinatura | e.<br>a digital com |  |  |  |
|       | P                                                                                                    | retende assinar<br>Subme                                                                                       | ter sem                                       | assinar Sim                                                                                                    |                                                                      | ♠ [4] Ĭ ℓ   ≫       |  |  |  |
|       |                                                                                                    |                                                                                                    |                                               |                                                                                                    | Balcão<br>Unico<br>de Amaante                                        |                     |  |  |  |
|       | COMPOSIDE PREENCHIMENTO OBRIGATÓRIO      N°_QUALIDADE     * CAMPOS DE PREENCHIMENTO OBRIGATÓRIO      Ex. <sup>mo</sup> Senhor Presidente da Câmara Municipal de Amarante |                                                                                                    |                                               |                                                                                                    |                                                                      |                     |  |  |  |
|       | 1. REQUERENTE                                                                                                    |                                                                                                    |                                               |                                                                                                    |                                                                      |                     |  |  |  |
|       | *Nome/Designação                                                                                                    | Municipio de Amarante                                                                                          | e<br>                                         |                                                                                                    |                                                                      |                     |  |  |  |
|       | *N.º de Contribuinte                                                                                                    | 501102752                                                                                                    | 501102752 N.º BI/CC                           |                                                                                                    |                                                                      |                     |  |  |  |
|       | *Morada                                                                                                    | ALAMEDA TEXEIRA DE                                                                                             | PASCOA                                        | ES                                                                                                    |                                                                      |                     |  |  |  |
|       | *Freguesia                                                                                                    | União das freguesias de Amarante (s.Gonçalo), Madalena, Cepelos e Gatão                                        |                                               |                                                                                                    |                                                                      |                     |  |  |  |
|       | *Código postal                                                                                                    | 4600-011 *Con                                                                                                  | ncelho                                        | AMARANTE                                                                                                    |                                                                      |                     |  |  |  |
|       | *Contacto telefónico                                                                                                    | 255420200 *E-r                                                                                                 | mail                                          | geral@cm-amarante.pt                                                                                                    |                                                                      |                     |  |  |  |
|       | Na qualidade de:                                                                                                    |                                                                                                    |                                               |                                                                                                    |                                                                      |                     |  |  |  |
|       | Próprio Representante Outro(especificar)                                                                                                    |                                                                                                    |                                               |                                                                                                    |                                                                      |                     |  |  |  |
|       | X Autorizo a utilização dos contactos de telemóvel e e-mail acima referenciados para o envio de informações e<br>notificações relativamente a este processo              |                                                                                                    |                                               |                                                                                                    |                                                                      |                     |  |  |  |
|       | TITULAR DO PEDIDO/PROCESSO                                                                                                    |                                                                                                    |                                               |                                                                                                    |                                                                      |                     |  |  |  |

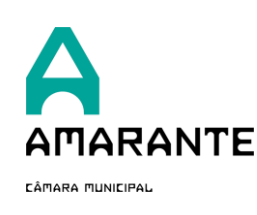

a. A validação da identidade é efetuada através da autenticação de nome de utilizador/palavra passe. Não necessita de assinar o requerimento.
 Clique em "Submeter sem assinar"

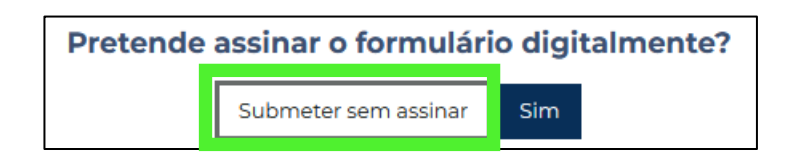

## 6. Método de pagamento

Nos casos em que se aplica o pagamento prévio, deverá indicar o método de pagamento:

- Multibanco
- MBway

| <b>⊘</b>                                                          | ~~~~~~~~~~~~~~~~~~~~~~~~~~~~~~~~~~~~~~~                                       |                     |                     |
|-------------------------------------------------------------------|-------------------------------------------------------------------------------|---------------------|---------------------|
| Preenchimento do Formulário                                       | Pré-Visualização                                                              | Método de Pagamento | Recibo de Submissão |
| O formulário que está a subme<br>Bescolha o método que irá utiliz | ter tem um custo associado de <b>6.5</b><br>ar para fazer o pagamento do form | 3 €.<br>Iulário.    |                     |
| Vétodo de Pagamento                                               |                                                                               |                     |                     |
| Por Favor, selecione o método de Pagamento p                      | pretendido                                                                    |                     |                     |
| Por Favor, selecione o método de Pagamento pretendid              | 0                                                                             |                     |                     |
| Multibanco                                                        |                                                                               |                     |                     |
| MB Way                                                            |                                                                               |                     |                     |
|                                                                   |                                                                               |                     | Sigma WsCidad       |

#### 7. Recibo de Submissão

Neste momento o requerimento foi submetido e é apresentada a referência MB para pagamento.

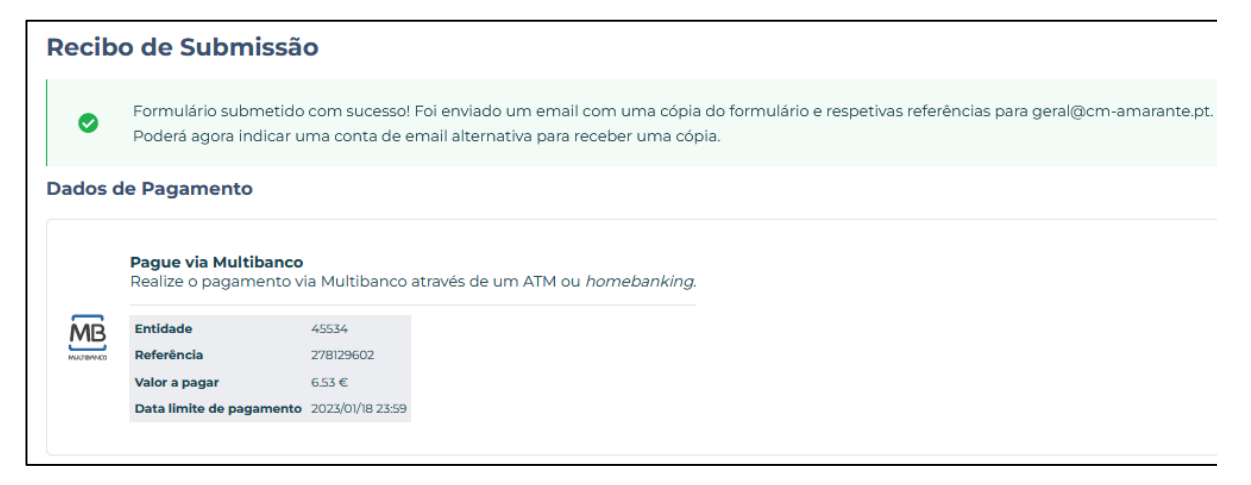

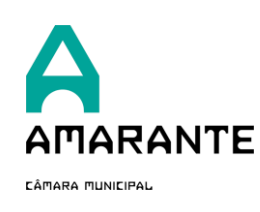

- **a.** O recibo de submissão é enviado para o e-mail do utilizador registado.
- **b.** Poderá descarregar o comprovativo em pdf do requerimento submetido
- **c.** Poderá também enviar o recibo de submissão para outro endereço de e-mail à sua escolha.

|                                                                                                    |                                                                                                    | Balcão<br>unico<br>de Amarante                |  |  |  |  |  |  |  |
|----------------------------------------------------------------------------------------------------|----------------------------------------------------------------------------------------------------|-----------------------------------------------|--|--|--|--|--|--|--|
| COMUNICAÇÃO DE<br>Nº_QUALIDADE                                                                                                    | COMUNICAÇÃO DE DESISTÊNCIA DO PROCESSO/PEDIDO<br>Nº_QUALIDADE * CAMPOS DE PREENCHIMENTO OBRIGATÓRIO                                                                            |                                               |  |  |  |  |  |  |  |
| Ex. <sup>mo</sup> Senhor Preside                                                                                                    | Ex. <sup>mo</sup> Senhor Presidente da Câmara Municipal de Amarante                                                                                                    |                                               |  |  |  |  |  |  |  |
| 1. REQUERENTE                                                                                                    | 1. REOUERENTE                                                                                                    |                                               |  |  |  |  |  |  |  |
| *Nome/Designação                                                                                                    | gnacão Municipio de Amarante                                                                                                    |                                               |  |  |  |  |  |  |  |
| *N.º de Contribuinte                                                                                                    | BI/CC                                                                                                    |                                               |  |  |  |  |  |  |  |
| *Morada                                                                                                    | ALAMEDA TEXEIRA DE PASCOAES                                                                                                    |                                               |  |  |  |  |  |  |  |
| *Freguesia                                                                                                    | União das freguesias de Amarante (s.Gonçalo), Madalena, Cepelos e Gatão                                                                                                    |                                               |  |  |  |  |  |  |  |
| *Código postal                                                                                                    | 4600-011 *Concelho AMAR                                                                                                    | ANTE                                          |  |  |  |  |  |  |  |
| *Contacto telefónico                                                                                                    | 255420200 *E-mail geral@                                                                                                    | ocm-amarante.pt                               |  |  |  |  |  |  |  |
| Na qualidade de:                                                                                                    |                                                                                                    |                                               |  |  |  |  |  |  |  |
| Próprio                                                                                                    | Representante Outro(especifica                                                                                                    | r)                                            |  |  |  |  |  |  |  |
| X Autorizo a utilizaç<br>notificacões relati                                                                                                    | o dos contactos de telemóvel e e-mail acim<br>amente a este processo                                                                                                    | a referenciados para o envio de informações e |  |  |  |  |  |  |  |
| TITULAR DO PEDID                                                                                                    | /PROCESSO                                                                                                    |                                               |  |  |  |  |  |  |  |
| *Nome/Designação                                                                                                    | Municipio de Amarante                                                                                                    |                                               |  |  |  |  |  |  |  |
| *N.º de Contribuinte                                                                                                    | 501102752 N.º BI/CC                                                                                                    |                                               |  |  |  |  |  |  |  |
| *Morada                                                                                                    | ALAMEDA TEXEIRA DE PASCOAES                                                                                                    |                                               |  |  |  |  |  |  |  |
| *Freguesia                                                                                                    | União das freguesias de Amarante (s.Gonçalo), Madalena, Cepelos e Gatão                                                                                                    |                                               |  |  |  |  |  |  |  |
| *Código postal                                                                                                    | 4600-011 *Concelho AMAR                                                                                                    | ANTE                                          |  |  |  |  |  |  |  |
| *Contacto telefónico                                                                                                    | 255420200 *E-mail geral@                                                                                                    | 0cm-amarante.pt                               |  |  |  |  |  |  |  |
| 2. OBJETO DO PED                                                                                                    | 2. OBJETO DO PEDIDO                                                                                                    |                                               |  |  |  |  |  |  |  |
| Requer/Comunica a<br>desistência do proc<br>Observações:                                                                                                    | Requer/Comunica a V. Ex.ª, nos termos do disposto no artigo 131.º do Código do Procedimento Administrativo, a desistência do processo/pedido que decorre sob o<br>Observações: |                                               |  |  |  |  |  |  |  |
| X       O/A titular dos dados declara prestar o seu consentimento expresso para efeitos de tratamento dos seus dados pessoais, os quais serão utilizados apenas para este preciso âmbito. |                                                                                                    |                                               |  |  |  |  |  |  |  |
| Descarregar cópia do formulário submetido                                                                                                    |                                                                                                    |                                               |  |  |  |  |  |  |  |
|                                                                                                    | nviar informação para outro email                                                                                                    | Preencher outro formulário                    |  |  |  |  |  |  |  |